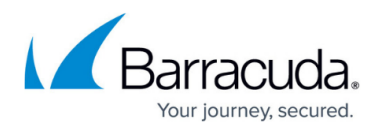

# How to Enable HA Auto-Pairing for Two Managed Firewalls

https://campus.barracuda.com/doc/96765709/

HA auto-pairing lets you extend a managed firewall to an HA pair of managed boxes. As of firmware release 8.2.1, HA auto-pairing is enabled by default and now supports automated pairing of managed firewalls. If you are using an earlier firmware release, you should not use the auto-pairing feature. Instead, apply the PAR file.

# **Before You Begin**

- Ensure you are familiar with the basic concept of HA auto-pairing. For more information, see <u>HA</u> <u>Auto-Pairing</u>.
- Ensure your managed firewall has firmware 8.3.0 or higher and that the HA auto-pairing feature is enabled by default.
- Ensure that both firewalls are connected via the private uplink cable on the HA port. For more information, see <u>HA Auto-Pairing</u>.

## **Enable HA Auto-Pairing for Two Managed Firewalls**

### Step 1 (Only for Virtual Appliances) Activate the HA Auto-Pairing Feature on Both Boxes

You can omit the following steps on hardware appliances because HA auto-pairing is already enabled.

- 1. Log into your primary/(secondary) firewall.
- 2. Go to CONFIGURATION > Configuration Tree > Box > Network.
- 3. In the left menu bar, select **Automatic HA Pairing**.
- 4. Click Lock.
- 5. In the section Automatic HA Pairing, set Enable Automatic HA Pairing to yes.
- 6. Select the interface from the list **HA physical interface**.

| Automatic HA Pairing        |     |        |    |
|-----------------------------|-----|--------|----|
| Enable Automatic HA Pairing | Yes | $\sim$ | Ēv |
| 🐼 HA physical interface     |     | $\sim$ | Ē× |
| 🐼 Enable Serial Check       | Yes | $\sim$ | Ēv |

- 7. Click Send Changes/Activate.
- 8. Repeat the previous steps on the secondary firewall.

#### Step 2. Create a DHA Configuration on the Primary Firewall

1. On the primary firewall, go to CONFIGURATION > Configuration Tree > Multi Range >

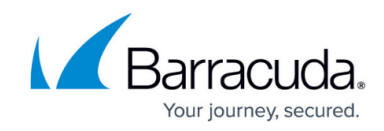

your range > your cluster > Boxes > your primary box.
Right-click Box and select Create Secondary Box.

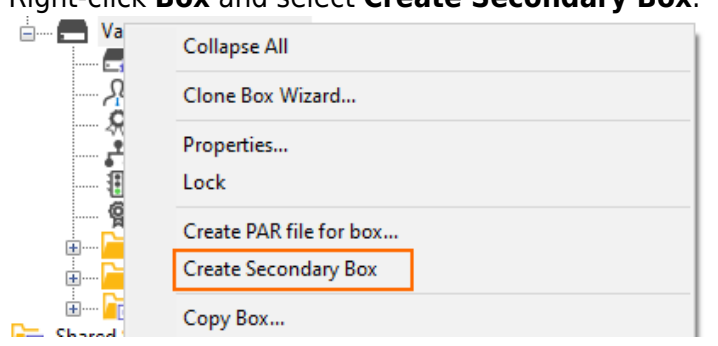

Step 3. Add the Secondary Serial Number on the Primary Firewall

- 1. Log into the primary firewall.
- 2. Go to CONFIGURATION > Configuration Tree > Box > Properties > Identification.
- 3. Click **Lock**.
- 4. In the section **Product and Model**, enter the serial number of the secondary firewall in the field **Secondary Serial Number**.
- 5. Click Send Changes/Activate.

Draduat and Madal

| OS Platform                  | CloudGen Firewall        | $\sim$ | Ēv |
|------------------------------|--------------------------|--------|----|
| Product Type                 | VF1000                   | $\sim$ | Ēv |
| Firewall Model               | VF1000                   | $\sim$ | Ēv |
| Software Firewall (SF) Model | None                     | $\sim$ | Ē  |
| Encryption Level             | Full-Featured-Encryption | $\sim$ | Ē  |
| Storage Type                 | SSD/HDD ~                | Other  | Ē  |
| Serial Number                |                          |        | Ēv |
| Secondary Serial Number      | 1234567                  |        | Ē  |
|                              |                          |        |    |

#### Step 4. On the Primary Firewall, Set the Management IP of the Secondary Firewall

- On the primary firewall, go to CONFIGURATION > Configuration Tree > Box > Network > IP Configuration.
- 2. In the section **Management Network and IPs**, enter the management IP of the secondary firewall in the field **Secondary Management IP**.

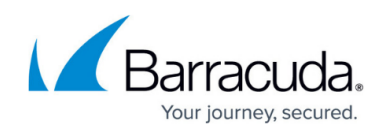

| Management Network and IPs   | 3                      |                                             |             |            |
|------------------------------|------------------------|---------------------------------------------|-------------|------------|
| Interface                    | eth0                   |                                             | ✓ Other     | <b>-</b> ~ |
| Primary Management IP        | 10.17.37.205           |                                             |             | Ēv         |
| Secondary Management IP      | 10.17.37.206           |                                             |             | Ē×         |
| Associated Netmask           | 24-Bit                 |                                             | $\sim$      | Ēv         |
| Responds to Ping             | yes                    |                                             | $\sim$      | Ē          |
| Use for NTPd                 | yes                    |                                             | $\sim$      | Ēv         |
| Trust Level                  | Trusted (added to Trus | Trusted (added to Trusted-LAN for Firewall) |             |            |
| I MTU                        |                        |                                             |             | Ēv         |
| Advertise Route              | no                     |                                             | $\sim$      | Ēv         |
| 🐼 Shared IPs in this Network |                        | A -                                         | ⊢×∩ -®      | Ēv         |
|                              | IP Address             | Alias for this IP                           | Responds to |            |
|                              | 10.17.37.207           | None                                        | yes         |            |
|                              | <                      |                                             | >           | I          |
| Default Route via Shared IP  | yes                    |                                             | $\sim$      | ÷          |

3. Click Send Changes/Activate.

### Step 5. Initiate a Network Activation on the Primary Firewall

- 1. Log into your primary firewall.
- 2. Go to **CONTROL > Box > Network** and click **Activate new network configuration** to initiate a network activation on the primary firewall.

Wait until the pairing is completed. You can also inspect the log-files box\_Config.log and box\_Control\_daemon.log for details. You can identify all entries caused by HA auto-pairing by the prefix [AutoPairing].

# Barracuda CloudGen Firewall

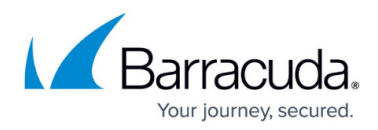

### Figures

- 1. enable\_auto\_pairing.png
- 2. ha\_auto\_pairing\_create\_secondary\_box.png
- 3. enter\_serial\_number.png
- 4. ha\_auto\_pairing\_enter\_secondary\_mip.png

© Barracuda Networks Inc., 2024 The information contained within this document is confidential and proprietary to Barracuda Networks Inc. No portion of this document may be copied, distributed, publicized or used for other than internal documentary purposes without the written consent of an official representative of Barracuda Networks Inc. All specifications are subject to change without notice. Barracuda Networks Inc. assumes no responsibility for any inaccuracies in this document. Barracuda Networks Inc. reserves the right to change, modify, transfer, or otherwise revise this publication without notice.